# How to Create New Adjunct Position in DASH for Recruitment

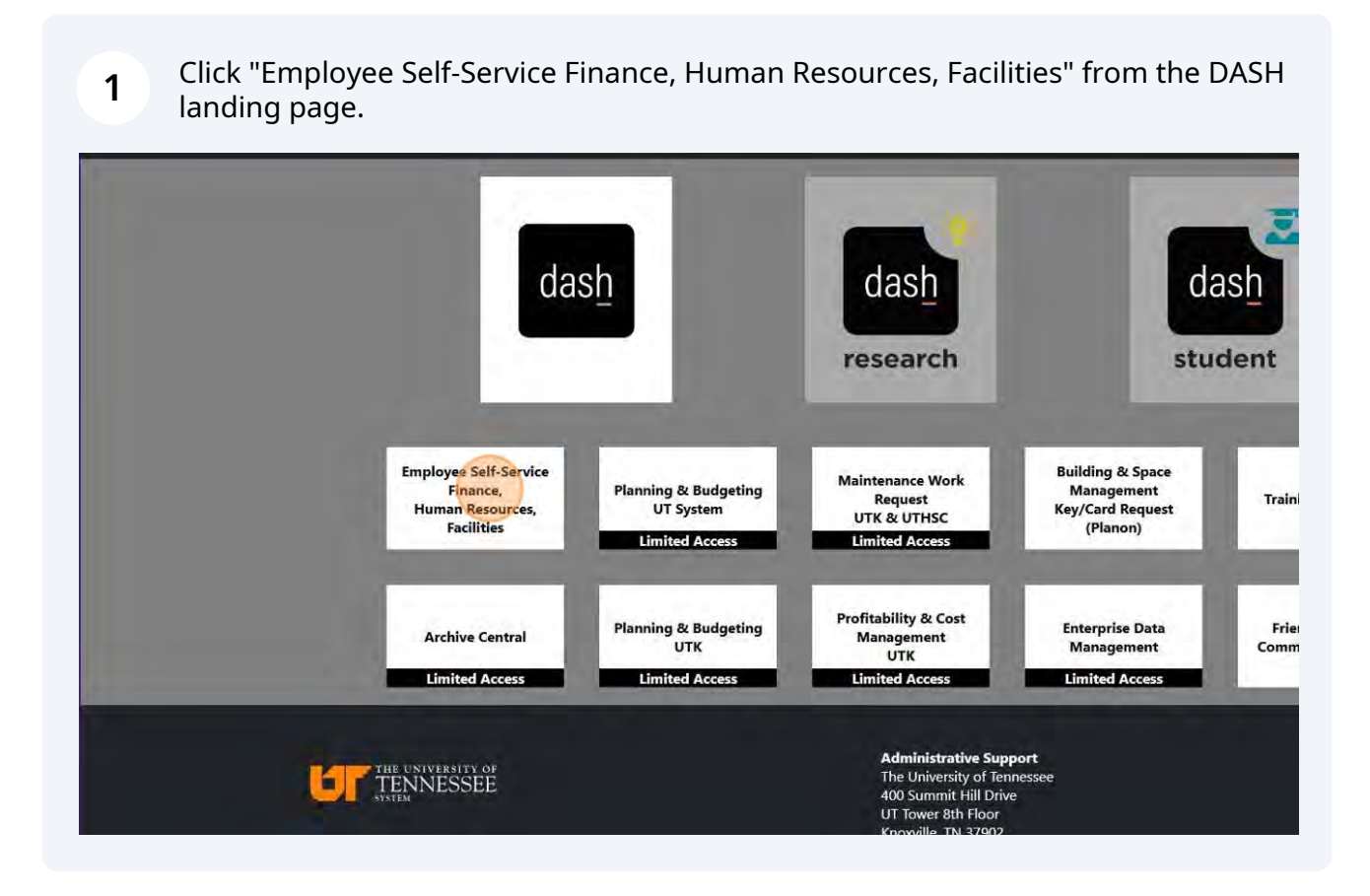

#### 2 Click on "My Client Groups".

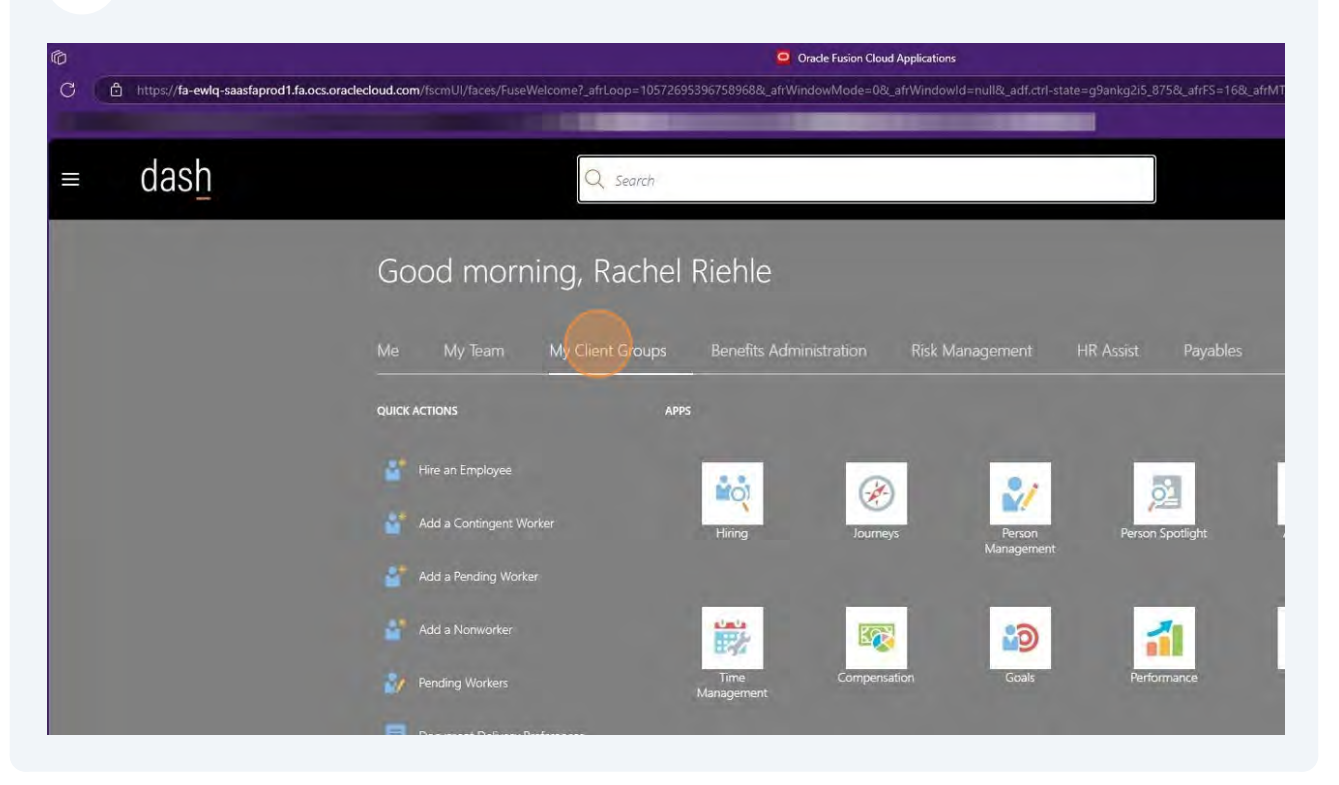

### **3** Click on "Show More" under Quick Actions.

|   | Add a Nonworker                               | <b>.</b>                           |               |                    | 1                                 |
|---|-----------------------------------------------|------------------------------------|---------------|--------------------|-----------------------------------|
|   | Pending Workers Document Delivery Preferences | ume<br>Management                  | Compensation  | GOAIS              | Periormance                       |
|   | Person                                        | Career<br>Development              | Talent Review | Succession Plans   | Talent Pools                      |
|   | Additional Person Info                        | <u>.</u>                           | ŧ             | 4                  |                                   |
| 6 | Identification Info                           | Mass Updates                       | Data Exchange |                    |                                   |
| Т | hings to Finish                               |                                    |               |                    |                                   |
| 1 | Assigned to Me                                | 4 minutes ago ×<br>ACTION REQUIRED |               |                    |                                   |
|   | 16                                            |                                    | -1            | F 168 - f.MT 8 F.M | 1041 10558 - 201711 0008 - 201704 |

4

5

Click "Request a New Position" under Workforce Structures.

| Worker Time Processing Profiles    |                          |                          |                           |
|------------------------------------|--------------------------|--------------------------|---------------------------|
| Workforce Structures               |                          |                          |                           |
| / Action Reasons                   | Approval Transactions    | Assignment Statuses      | Collective Agreements     |
| / Configure Actions                | Disability Organizations |                          | Job Details               |
| / Legislative Data Groups          | Location Details         | Manage Department Trees  | Manage Departments        |
| Manage Enterprise HCM Information  | Manage Grade Ladders     | Manage Grade Rates       | Manage Grades             |
| Manage Position Trees              | Position Details         | Request a New Position   | Request a Position Change |
| Document Types                     |                          |                          |                           |
| Document Type Delivery Preferences | Document Types           |                          |                           |
| Talent                             |                          |                          |                           |
| Add Anytime Document               | Add Check-In Document    |                          | Add to Talent Pool        |
| Create Succession Plan             | Create Talent Pool       | Development Goal Library | Development Goals         |
| Goal Plans                         | Model Profiles           | Participant Feedback     | Performance Documents     |

Click "Budget Details, Additional Info, and Requisition Details (to post)" and select "Continue".

| Request a New Position - Oracle Fusion Cloud Applications                                                                                                    |           | - 0            |
|----------------------------------------------------------------------------------------------------|-----------|----------------|
| Intep://a ewig-saastaprod/fa.ocs.oractecloud.com/hcm/U/face/Fue/Overview/Thd=%253FW08-IVPX252Foracte%253Fapp%252Fhcm%253FhomePage%252FpublicUP1252FpublicUP1255PpublicUP1255PpublicUP1255PpublicUP1255PpublicUP1255PpublicUP1255PpublicUP1255PpublicUP1255PpublicUP1 | A & 0 0 0 |                |
| dash                                                                                                    | Q白☆       | p 🐢            |
|                                                                                                    |           |                |
| uest a New Position                                                                                                    | Continue  | <u>C</u> ances |
|                                                                                                    |           |                |
|                                                                                                    |           |                |
| What info do you want to manage?                                                                                                    |           |                |
|                                                                                                    |           |                |
| Budget Details Additional Info Associated Profiles Requisitor Details                                                                                                    |           |                |
|                                                                                                    |           |                |
|                                                                                                    |           |                |
|                                                                                                    |           |                |
| Select all available ontions before you click                                                                                                    |           |                |
| Continue.                                                                                                    |           |                |
|                                                                                                    |           |                |
|                                                                                                    |           |                |
|                                                                                                    |           |                |
|                                                                                                    |           |                |
|                                                                                                    |           |                |
|                                                                                                    |           |                |
|                                                                                                    |           |                |
| wig-sastaprod15a.oss.analied.eud.com.htmlUrfanes/FuneOverview.iThd=%252/WE8_INF%252/oracle                                                                                                    |           |                |

Select the effective date for the new position to start (you may use today's date).

|                               | 🤐 Req                                                                    | uest a New Position - Oracle Fusion Cloud Applications                          |       |
|-------------------------------|--------------------------------------------------------------------------|---------------------------------------------------------------------------------|-------|
| ttps://fa-ewlq-saasfaprod1.fa | a.ocs.oraclecloud.com/hcmUI/faces/FuseOverview?fnd=%252FWEB-INF%252Forac | e%252Fapps%252Fhcm%252FhomePage%252FpublicU%252FquickAction%252Fflow%252FHcmDat | aSecu |
| dash                          |                                                                          |                                                                                 |       |
| uest a New Positi             | on                                                                       |                                                                                 |       |
|                               | r                                                                        |                                                                                 |       |
|                               | 1 When and Why                                                           |                                                                                 |       |
|                               | "When does the new position start?                                       | What's the reason for this request?                                             |       |
|                               | 3/11/2025                                                                | Select a value                                                                  |       |
|                               |                                                                          | Continue                                                                        |       |
|                               | Position Details                                                         |                                                                                 |       |
|                               | ③ Budget Details                                                         |                                                                                 |       |
|                               | (4) Additional Info                                                      |                                                                                 |       |
|                               |                                                                          |                                                                                 |       |

Click "Request a new Position" under the Action Reason for the request and click "Continue".

| a and Why                 |                                                                                         |  |
|---------------------------|-----------------------------------------------------------------------------------------|--|
| s the new position start? | What's the reason for this request? Select a value Action Reason Request a new Pesition |  |
| on Details                |                                                                                         |  |
| et Details                |                                                                                         |  |
| ional Info                |                                                                                         |  |
| isition Details           |                                                                                         |  |

### 6

7

8

The Parent Position will automatically be filled with the requestor's position number. This will need to be changed to the position number of the hiring manager. Once the position number is entered, it will populate in a drop-down bar for selection.

| quest a New | Position                     |                  |
|-------------|------------------------------|------------------|
|             |                              |                  |
|             | 2 Position Details           |                  |
|             | Status                       | Working Hours    |
|             | Active                       | 40 Weekly        |
|             | *Parent Position             | *Employment Type |
|             | Senior Employment Specialist | Select a value   |
|             | Parent Position Code         | Overlap Allowed  |
|             | 50237749                     | ● No ○ Yes       |
|             | *Business Unit               | Seasonal         |
|             | UT Chattanooga Campus BU     | ● No ○ Yes       |
|             | *Name                        | Division         |
|             |                              |                  |
|             | Code                         | SOC Code         |
|             | 60497342                     |                  |
|             | *Department                  | LDA Position     |
|             | 407020-Personnel Services    |                  |
|             |                              |                  |

| Position Details         |                                 |
|--------------------------|---------------------------------|
| Status                   | Working Hours                   |
| Active                   | 40 Weekly V                     |
| *Parent Position         | *Employment Type                |
| Professor and Head       | Select a value 🗸                |
| Parent Position Code     | Overlap Allowed                 |
| 20010520                 | ● No ○ Yes                      |
| *Business Unit           | Seasonal                        |
| UT Chattanooga Campus BU | No O Yes                        |
| *Name                    | Division                        |
|                          | ×                               |
|                          | SOC Code                        |
| 60497342                 | ×                               |
| *Department              | LDA Position                    |
| 485060-Nursing V         |                                 |
| *Job                     | Athletic Position               |
| Select a value 🗸 🗸       | Ý                               |
| Job Code                 |                                 |
| 110,000                  | Centrally Funded Fee Waiver     |
| Location                 | Primary IRP Role (Faculty Only) |
|                          |                                 |

**10** Under Job, enter in "Adjunct" and select the appropriate title.

| 20070520                                     | C 100 C 103                     |
|----------------------------------------------|---------------------------------|
|                                              | Seasonal                        |
| Business Unit                                | No      Yes                     |
| UT Chattanooga Campus BU 🗸 🗸                 |                                 |
| *Name                                        | Division                        |
| Adjunct Instructor                           |                                 |
| Code<br>60497342                             | SOC Code                        |
| *Department                                  |                                 |
| 485060.Nursing                               | LDA Position                    |
| Hoboga Harburg                               |                                 |
| dot                                          | Athletic Position               |
| Adjunct                                      |                                 |
| Name Code Job Family Name                    |                                 |
| Adjunct Assistant Professor 30000021 Faculty | Centrally Funded Fee Waiver     |
| Adjunct Associate Professor 30000022 Faculty | Primary IRP Role (Faculty Only) |
| Adjunct Instructor 30000023 Faculty          |                                 |
|                                              | Faculty Position                |
| Adjunct Professor 30000024 Faculty           |                                 |
| Grade Code                                   | Grant-funded                    |
|                                              |                                 |
| Assignment Category                          | Maximum Moving Stipend Amount   |
|                                              |                                 |
| Full Time or Part Time                       | CUPA code                       |
| Full time                                    |                                 |

### **11** Under Location, enter the building name and choose from the listings.

|                       |                  |              | 1               | 505 S                                    |                |
|-----------------------|------------------|--------------|-----------------|------------------------------------------|----------------|
| ode                   |                  |              |                 | SOC Code                                 |                |
| 0497342               |                  |              |                 |                                          |                |
| Department            |                  |              | 7               | LDA Position                             |                |
| 485060-Nursing        |                  | 4            |                 |                                          |                |
| dof                   |                  |              |                 | Athletic Positio                         | n              |
| Adjunct Instructor    |                  | ~            |                 |                                          |                |
| ob Code               |                  |              |                 |                                          |                |
| 30000023              |                  |              |                 | Centrally Fu                             | unded Fee War  |
|                       |                  |              |                 | Primary IDD D-                           | la (Faculty On |
| ocation               |                  |              | T               | Primary IRP RO                           | racuity Ohi    |
| Metro                 |                  | ~            | -               |                                          |                |
| Name                  | Code             | Town or City | Country<br>Name | Faculty Position                         | n              |
| Motro Quilding        | 50020700         | Chattanooga  | Linited         |                                          |                |
| Metro Building        | 50029700         | Chattanooga  | States          | Grant-funded                             |                |
| Metro Building_01_102 | 50829700_01_102  | Chattanooga  | United          |                                          |                |
|                       |                  |              | States          | Maximum Mou                              | ing Stinend A  |
| Metro Building_01_103 | 50829700_01_103  | Chattanooga  | United          | Waximum Wov                              | ing superior   |
|                       |                  |              | States          | 1.1.1.1.1.1.1.1.1.1.1.1.1.1.1.1.1.1.1.1. |                |
| Building 01 103A      | 50829700_01_103A | Chattanooga  | States          | CUPA code                                |                |
|                       | 50000700 04 4000 | 0.000        | 1101124         |                                          |                |
| S.f fan               | 20852400_01_103B | Chauanooga   | United          |                                          |                |

### **12** Under Assignment Category, select "12 - Month Faculty".

| Ô                     |                                                                                                    | Request a New Position - Oracle Fusion Cloud Applications                             |
|-----------------------|----------------------------------------------------------------------------------------------------|---------------------------------------------------------------------------------------|
| C A https://fa-ewiq-s | aasfaprod1.fa.ocs.oraclecloud.com/hcmUI/faces/FuseOverview?fnd=%252FWEB-IN                                                                                                    | IF%252Foracle%252Fapps%252Fhcm%252FhomePage%252FpublicU%252FquickAction%252Fflow%252F |
|                       |                                                                                                    |                                                                                       |
|                       |                                                                                                    |                                                                                       |
| Request a New         | Position                                                                                                    |                                                                                       |
| nequest a new         | resition                                                                                                    |                                                                                       |
|                       | 60497342                                                                                                    | · · · · · · · · · · · · · · · · · · ·                                                 |
|                       | *Department                                                                                                    | IDA Position                                                                          |
|                       | 485060-Nursing                                                                                                    | ×                                                                                     |
|                       |                                                                                                    | Athlatic Decition                                                                     |
|                       | 12 - Month Faculty                                                                                                    | Aulieuc rosition                                                                      |
|                       | 12 - Month Graduate Students                                                                                                    |                                                                                       |
|                       | 9 – Month Faculty                                                                                                    | Centrally Funded Fee Waiver                                                           |
|                       | 9 – Month Graduate Students                                                                                                    | Primary IRP Role (Faculty Only)                                                       |
|                       | Contingent Worker                                                                                                    |                                                                                       |
|                       | Executive/Admin                                                                                                    | Faulte Daskier                                                                        |
|                       | Interns/Residents                                                                                                    |                                                                                       |
|                       | Professional                                                                                                    |                                                                                       |
|                       | Special Appointment                                                                                                    | Grant-funded                                                                          |
|                       | Staff                                                                                                    |                                                                                       |
|                       | Student Worker                                                                                                    | Maximum Moving Stipend Amount                                                         |
|                       |                                                                                                    | ~                                                                                     |
|                       | Full Time or Part Time                                                                                                    | CUPA code                                                                             |
|                       | Provide the second second seco |                                                                                       |

### **13** Select the appropriate work schedule for the new adjunct position.

| 1 | TODOG Herang                               | ×.                              |
|---|--------------------------------------------|---------------------------------|
|   | dol*                                       | Athletic Position               |
|   | Adjunct Instructor                         | ×                               |
|   | Job Code                                   |                                 |
|   | 30000023                                   | Centrally Funded Fee Waiver     |
|   | Location                                   | Primary IRP Role (Faculty Only) |
|   | Metro Building                             | · ·                             |
|   | Grade                                      | Faculty Position                |
|   | MR00 V                                     | ×                               |
|   | Grade Code                                 | Grant-funded                    |
|   | MR00_Common                                | ×                               |
|   | Assignment Category                        | Maximum Moving Stipend Amount   |
|   | 12 – Month Faculty 😪                       |                                 |
|   | Full Time or Part Time                     | CUPA code                       |
|   | · ·                                        |                                 |
|   | Fulltime                                   |                                 |
|   | Part time                                  |                                 |
|   | Drag files here or click to add attachment | Ŷ                               |
|   |                                            |                                 |
|   |                                            | Continue                        |
|   |                                            |                                 |

**14** Enter the expected number of working hours for the new position.

| < △ ☆ 戸          |
|------------------|
| Submit           |
| Edit             |
|                  |
| Working Hours    |
| 40 Weekly        |
| *Employment Type |
| Select a value   |
| Overlap Allowed  |
| No      Yes      |
| Seasonal         |
| No. O Yes        |
| Division         |
| ×                |
| SOC Code         |
| ×<****           |
| LDA Position     |
| 1                |

### **15** Select the appropriate employment type for the new position.

| Position Details           |                                                        |
|----------------------------|--------------------------------------------------------|
| Status                     | Working Hours                                          |
| Active 🗸                   | 25 Weekly v                                            |
| Parent Position            | *Employment Type                                       |
| Professor and Head 🗸 🗸     | Select a value                                         |
| Parent Position Code       | Collective Agreement Country Code Bargaining Unit Name |
| 20010520                   | Contingent Worker United States CWK                    |
| Business Unit              | Permiar United States DEC                              |
| UT Chattanooga Campus BU 😪 | Regular United States REG                              |
| Name                       | Student United States STU                              |
| Adjunct Instructor         | Temporary United States TEMP                           |
| Code<br>60497342           | SOC Code                                               |
| Department                 | LDA Position                                           |
| 485060-Nursing             | ×                                                      |
| "Job                       | Athletic Position                                      |
| Adjunct Instructor         | v.                                                     |
| lob Code                   |                                                        |
| 30000023                   | Centrally Funded Fee Waiver                            |

16

Click on "Yes" for Overlap Allowed if two people may be in the position for a short duration (i.e. if an adjunct is leaving the University and a new candidate has been hired for replacement).

| Position Details           |                                       |   |
|----------------------------|---------------------------------------|---|
| tatus                      | Working Hours                         | _ |
| Active                     | 25 Weekly 🥪                           |   |
| Parent Position            | *Employment Type                      |   |
| Professor and Head 🗸 👻     | Temporary                             |   |
| arent Position Code        | Overlap Allowed                       |   |
| 20010520                   | No C Yes                              |   |
| Business Unit              | Seasonai                              |   |
| UT Chattanooga Campus BU 😞 | No O Yes                              |   |
| Name                       | Division                              |   |
| Adjunct Instructor         | ×                                     |   |
| ode                        | SOC Code                              |   |
| 0497342                    | ×                                     |   |
| Department                 | LDA Position                          |   |
| 485060-Nursing             | · · · · · · · · · · · · · · · · · · · |   |
| lob                        | Athletic Position                     |   |
| Adjunct Instructor 🔷       | ×.                                    |   |
| ob Code                    |                                       |   |

#### **17** Click on the drop-down arrow by "Division" to search for Chattanooga.

|     | Working Hours                   |  |
|-----|---------------------------------|--|
| ~   | 23 Weekly                       |  |
|     | *Employment Type                |  |
| .*  | Temporary 🗸                     |  |
|     | Overlap Allowed                 |  |
|     | 🔘 No 💿 Yes                      |  |
|     | Seasonal                        |  |
| BIL | ● No ○ Yes                      |  |
| 00  | Division                        |  |
|     |                                 |  |
|     |                                 |  |
|     | SOC Code                        |  |
|     | ~                               |  |
|     | LDA Position                    |  |
| ~   | *                               |  |
|     | Athletic Position               |  |
| Q.  | ~                               |  |
|     |                                 |  |
|     | Centrally Funded Fee Waiver     |  |
|     | Primary IRP Role (Faculty Only) |  |
| Ŷ.  | ×                               |  |
|     | Faculty Position                |  |

**18** Click on "Advanced Search".

|                    |                             |                              |     | _              |
|--------------------|-----------------------------|------------------------------|-----|----------------|
|                    |                             |                              |     | Submit         |
|                    |                             |                              |     | Sub <u>mit</u> |
|                    |                             |                              |     |                |
|                    | Wo                          | king Hours                   |     |                |
|                    | ~                           | 25 Weekly                    | 14  |                |
| Position           | *Em                         | ployment Type                |     |                |
| or and Head        | ~ Ter                       | nporary                      |     |                |
| Position Code      | Ove                         | rlap Allowed                 |     |                |
|                    | 01                          | No 💿 Yes                     |     |                |
| ss Unit            | Search and Select: Division |                              |     |                |
| ttanooga Campus BU | ✓ ✓ Search                  | Advanced                     |     |                |
|                    |                             | * Required                   |     |                |
| t Instructor       | * Value                     |                              | × . |                |
|                    |                             | Search Reset                 |     |                |
| 12                 | Value                       |                              | 2   |                |
| ment               | No rows to display          |                              |     |                |
| D-Nursing          | ×.                          | OK Cancel                    | 18  |                |
|                    |                             |                              |     |                |
| t Instructor       | *                           |                              | ~   |                |
| e                  |                             |                              |     |                |
| 23                 |                             | Centrally Funded Fee Waiver  |     |                |
| n                  | Prin                        | nary IRP Role (Faculty Only) |     |                |

### **19** Click on the drop-down menu by "Value" and select "Contains".

| - Active                                          |                         |                                                                   | 2.5 VVEEKIY                                                                                                    |    |
|---------------------------------------------------|-------------------------|-------------------------------------------------------------------|----------------------------------------------------------------------------------------------------|----|
| *Parent Position                                  |                         |                                                                   | *Employment Type                                                                                                    |    |
| Professor and Head                                |                         |                                                                   | Temporary                                                                                                    |    |
| Parent Position Code                              |                         |                                                                   | Overlap Allowed                                                                                                    |    |
| 20010520                                          |                         |                                                                   | O No 💿 Yes                                                                                                    |    |
| *Business Unit                                    | Search and Se           | elect: Division                                                   | ×                                                                                                    |    |
| UT Chattanooga Campus BU                          | A Search                |                                                                   | Basic                                                                                                    |    |
| *Name                                             |                         |                                                                   | Value Operator * Required                                                                                                    |    |
| Adjunct Instructor                                | * Value                 | Starts with                                                       | ~                                                                                                    | ×  |
| Code<br>60497342<br>*Department<br>485060-Nursing | Value<br>No rows to dis | Starts with<br>Ends with<br>Equals<br>Does not equal<br>Less than | Reset Add Fields  Reorder                                                                                                    |    |
| Job                                               |                         | Less than or equal to                                             |                                                                                                    |    |
| Job Code                                          |                         | Greater than<br>Greater than or equal to                          |                                                                                                    |    |
| 10000023                                          | 1000                    | Between                                                           | Centrally Funded Fee Waiver                                                                                                    |    |
| Location                                          | 3                       | Not between                                                       | mary IRP Role (Faculty Only)                                                                                                    |    |
| Metro Building                                    | ~                       | Contains                                                          |                                                                                                    | 34 |
| Grade                                             |                         | Does not contain<br>Is blank                                      | culty Position                                                                                                    |    |
| MR00                                              | ~                       | Is not blank                                                      | and the second second se |    |
| Grade Code                                        |                         |                                                                   | Grant-funded                                                                                                    |    |
| MR00 Common                                       |                         |                                                                   |                                                                                                    |    |

20 Enter "Chattanooga" and click on "Search".

| Status                   |                             | Working Hours                    |   |
|--------------------------|-----------------------------|----------------------------------|---|
| Active                   |                             | 25 Weekly                        | * |
| *Parent Position         |                             | *Employment Type                 |   |
| Professor and Head       | N .                         | Temporary                        |   |
| Parent Position Code     |                             | Overlap Allowed                  |   |
| 20010520                 |                             | O No 💿 Yes                       |   |
| "Business Unit           | Search and Select: Division | ×                                |   |
| UT Chattanooga Campus BU | ▲ Search                    | Basic                            |   |
| *Name                    |                             | * Required                       |   |
| Adjunct Instructor       | * Value Contains            | Chattanooga                      | ~ |
| Code                     |                             | Search Reset Add Fields  Reorder |   |
| 60497342                 | Value                       |                                  |   |
| * Department             | No rows to display          |                                  |   |
| 485060-Nursing           |                             |                                  |   |
| *Job                     |                             | OK Cancel                        |   |
| Adjunct Instructor       | ~                           |                                  |   |
| Job Code                 |                             |                                  |   |
| 00000023                 |                             | Centrally Funded Fee Walver      |   |
| Location                 |                             | Primary IRP Role (Faculty Only)  |   |
| Metro Building           |                             |                                  |   |
| Grade                    |                             | Faculty Position                 |   |
| MROO                     |                             |                                  |   |

**21** Select "UT Chattanooga Campus" and click on "OK".

| * Parent Position        |                         | *Employment Type                 |  |
|--------------------------|-------------------------|----------------------------------|--|
| Professor and Head       | ¥.                      | Temporary                        |  |
| Parent Position Code     |                         | Overlap Allowed                  |  |
| 20010520                 | and the second second   | No 🖲 Yes                         |  |
| *Business Unit           | Search and Select: Divi | sion X                           |  |
| UT Chattanooga Campus BU | ▲ Search                | Basic                            |  |
| *Name                    |                         | * Required                       |  |
| Adjunct Instructor       | * Value Contains        | ~ Chattanooga                    |  |
| Code                     |                         | Search Reset Add Fields  Reorder |  |
| 60497342                 | Value                   |                                  |  |
| Department               | UT Chattanooga Campus   |                                  |  |
| 485060-Nursing           |                         |                                  |  |
| "Job                     |                         | OK Cancel                        |  |
| Adjunct Instructor       | ¥.                      |                                  |  |
| Job Code                 |                         |                                  |  |
| 30000023                 |                         | Centrally Funded Fee Waiver      |  |
| Location                 |                         | Primary IRP Role (Faculty Only)  |  |
| Metro Building           | 1                       |                                  |  |
| Grade                    |                         | Faculty Position                 |  |
| MR00                     |                         |                                  |  |
| Grade Code               |                         | Grant-funded                     |  |
| MR00 Common              |                         |                                  |  |

### **22** Enter the appropriate SOC Code for the adjunct position.

| v    | 25 Weekly                       |   |
|------|---------------------------------|---|
|      | *Employment Type                |   |
| 2    | Temporary                       |   |
|      | Overlap Allowed                 |   |
|      | 🔘 No 💿 Yes                      |   |
|      | Seasonal                        |   |
| BU 🗸 | ● No ○ Yes                      |   |
|      | Division                        | 0 |
|      | UT Chattanooga Campus 🗠         |   |
|      | SOC Code SOC Code               |   |
|      | 25-1199                         |   |
|      | LDA Position                    |   |
| ~    | × /                             |   |
|      | Athletic Position               |   |
| Ŷ    | ×                               |   |
|      | Centrally Funded Fee Waiver     |   |
|      | Primary IRP Role (Faculty Only) |   |
| Y    | × ·                             |   |
|      | Faculty Position                |   |
| v    | ~                               |   |
|      | Grant-funded                    |   |
| n    | ×                               |   |

### **23** Click on the appropriate role for "Primary IRP Role (Faculty Only)".

|             |    | UT Chattanooga Campus           | ~ |                                 |  |
|-------------|----|---------------------------------|---|---------------------------------|--|
| tructor     |    | SOC Code                        |   |                                 |  |
|             |    | 25-1199                         | ~ |                                 |  |
| t           |    |                                 |   |                                 |  |
| rsing       | ~  | No                              | ~ |                                 |  |
|             |    | NU                              |   |                                 |  |
| 00.400      |    | Athletic Position               |   |                                 |  |
| tructor     | ¥  |                                 | ~ |                                 |  |
|             |    | Centrally Funded Fee Waiver     |   |                                 |  |
|             |    | Primary IRP Role (Faculty Only) |   | Primary IRP Role (Faculty Only) |  |
| ing         | ~  |                                 | ~ |                                 |  |
|             |    |                                 |   |                                 |  |
|             | ~  | Public Service                  | - |                                 |  |
| ade Code    |    | Research                        |   |                                 |  |
| 1R00_Common |    |                                 | ~ |                                 |  |
|             |    | Maximum Moving Stipend Amount   |   |                                 |  |
| Category    |    |                                 |   |                                 |  |
| Faculty     | ý. | CLIPA code                      |   |                                 |  |
| Part Time   |    |                                 |   |                                 |  |
|             |    |                                 |   |                                 |  |

### 24 Enter the correct faculty role for "Faculty Position". It will be Instructor for Adjuncts.

| hattanooga Campus BU                                                              | *      |                                                                                                    |             |                                 |
|-----------------------------------------------------------------------------------|--------|----------------------------------------------------------------------------------------------------|-------------|---------------------------------|
| e                                                                                 |        | Division                                                                                                    |             |                                 |
| nct Instructor                                                                    |        | UT Chattanooga Campus                                                                                                    | ×           |                                 |
|                                                                                   |        | SOC Code                                                                                                    |             |                                 |
| 342                                                                               |        | 25-1199                                                                                                    |             |                                 |
| tment                                                                             |        | LDA Position                                                                                                    |             |                                 |
| 0-Nursing                                                                         | *      | No                                                                                                    | 2           |                                 |
|                                                                                   |        | Athletic Position                                                                                                    |             |                                 |
| ct Instructor                                                                     | ~      |                                                                                                    | ~           |                                 |
| de                                                                                |        |                                                                                                    |             |                                 |
|                                                                                   |        |                                                                                                    |             |                                 |
| 023                                                                               |        | Centrally Funded Fee Waiver                                                                                                    |             |                                 |
| 023<br>n                                                                          |        | Centrally Funded Fee Waiver Primary IRP Role (Faculty Only)                                                                                       |             | Primary IRP Role (Faculty Only) |
| 23<br>Building                                                                    | ~      | Centrally Funded Fee Waiver Primary IRP Role (Faculty Only) Instructional                                                                         | ~           | Primary IRP Role (Faculty Only) |
| 23<br>Juilding                                                                    | ~      | Centrally Funded Fee Waiver Primary IRP Role (Faculty Only) Instructional Faculty Position                                                        | ~           | Primary IRP Role (Faculty Only) |
| 23<br>Suitding                                                                    | ×      | Centrally Funded Fee Waiver Primary IRP Role (Faculty Only) Instructional Faculty Position                                                        | ~           | Primary IRP Role (Faculty Only) |
| Building<br>Grade Code                                                            | ×<br>v | Centrally Funded Fee Waiver  Primary IRP Role (Faculty Only) Instructional  Faculty Position Grant-funded                                         | ~<br>~      | Primary IRP Role (Faculty Only) |
| 023<br>n<br>Building<br>Grade Code<br>MR00_Common                                 | ><br>* | Centrally Funded Fee Waiver  Primary IRP Role (Faculty Only) Instructional  Faculty Position Grant-funded                                         | >           | Primary IRP Role (Faculty Only) |
| n<br>Building<br>Grade Code<br>MR00_Common                                        | v      | Centrally Funded Fee Waiver  Primary IRP Role (Faculty Only) Instructional  Faculty Position Grant-funded Maximum Moving Stipend Amount           | ><br>><br>> | Primary IRP Role (Faculty Only) |
| n<br>Building<br>Grade Code<br>MR00_Common<br>tent Category                       | ><br>> | Centrally Funded Fee Waiver  Primary IRP Role (Faculty Only) Instructional  Faculty Position Grant-funded Maximum Moving Stipend Amount           | v           | Primary IRP Role (Faculty Only) |
| Grade Code<br>MR00_Common<br>eent Category<br>snth Faculty                        | ><br>> | Centrally Funded Fee Waiver  Primary IRP Role (Faculty Only) Instructional  Faculty Position Grant-funded  Maximum Moving Stipend Amount          | v           | Primary IRP Role (Faculty Only) |
| 023 n Building Grade Code MR00_Common ment Category Ionth Faculty ne or Part Time | >      | Centrally Funded Fee Waiver  Primary IRP Role (Faculty Only) Instructional  Faculty Position Grant-funded Maximum Moving Stipend Amount CUPA code | ~<br>~      | Primary IRP Role (Faculty Only) |

**25** Click the appropriate role from the drop-down menu.

| usiness Unit<br>I <sup>°</sup> Chattanooga Campus BU | Seasonal                      |
|------------------------------------------------------|-------------------------------|
| usiness Unit<br>F Chattanooga Campus BU              |                               |
| r Chattanooga Campus BU 🗢                            | No ( ) Yes                    |
|                                                      |                               |
| ame                                                  | Division                      |
| djunct Instructor                                    | UT Chattanooga Campus         |
| de                                                   |                               |
| 497342                                               | Administrative Support        |
| epartment                                            | Assistant Professor           |
| 35060-Nursing 👓                                      | Associate Professor           |
|                                                      | Clerical/Tech                 |
|                                                      | Instructor                    |
| ajunct Instructor                                    | Professional                  |
| o Code                                               | Professor                     |
| 1000023                                              | Total Academic                |
| cation                                               | Total Faculty                 |
| etro Building 📎                                      | Total Faculty/Academic        |
| •                                                    | Undesignated Eaculty Position |
| ade                                                  |                               |
| Roo                                                  |                               |
| Grade Code                                           | Grant-funded                  |
| MR00_Common                                          | ×                             |
| and the second                                       | Maximum Moving Stipend Amount |
| signment Category                                    |                               |

26 Click "Continue". You may add an attachment here, but it will not flow over to the position creation workflow.

| Grade                                |                                             | Faculty Position              |   |  |
|--------------------------------------|---------------------------------------------|-------------------------------|---|--|
| MR00                                 | ~                                           | Instructor                    | ~ |  |
| Grade Code                           |                                             | Grant-funded                  |   |  |
| MR00_Common                          |                                             |                               | × |  |
| Assignment Category                  |                                             | Maximum Moving Stipend Amount |   |  |
| 12 - Month Faculty                   | Ŷ                                           | 100.204                       |   |  |
| full Time or Part Time               |                                             | CUPA code                     |   |  |
| Part time                            | ×                                           |                               |   |  |
| Attachments                          | ) files here or click to add attachment $$  |                               |   |  |
| Attachments                          | Tiles here or click to add attachment 👻     | Continue                      |   |  |
| Attachments<br>Drag                  | The files here or click to add attachment 🗸 | Continue                      |   |  |
| Attachments Drag Drag Budget Details | g files here or click to add attachment 🗸   | Continue<br>Continue          |   |  |

**27** For Budget Details, change the "Head Count" to 100 since there will be multiple hires put into this requisition in DASH. Change "FTE" to 0 so there will be no errors with the multiple hires. Change the "Type" to Pooled. Click on "Continue".

| Is the position budgeted? | FTE    |   |
|---------------------------|--------|---|
| Yes 👳                     |        | þ |
| Head Count                | Туре   |   |
| 100                       | Pooled | ~ |

Under "Additional Info", enter the DASH account information for the position by selecting "Add" by the Position Salary Budget portion.

|       |                              | Sub <u>m</u> it <u>C</u> ancel |
|-------|------------------------------|--------------------------------|
| ils   |                              | Edit                           |
| ls    |                              | Edit                           |
| fo    |                              |                                |
| Jdget |                              | + Add ~                        |
|       | There's nothing here so far. |                                |
|       | -                            | + Add                          |
|       | There's nothing here so far. |                                |
|       | Contin <u>u</u> e            |                                |
|       |                              |                                |

The information entered here will be for the default account for the hiring department. If the adjunct hires will be paid out of different accounts, then this 29 will be corrected in Labor Distribution.

| Additional Info        |          |                     |
|------------------------|----------|---------------------|
| Position Salary Budget |          |                     |
| *Sequence              | Sequence | Program             |
| Entity                 |          | Activity            |
| Fund                   | 1        | Distribution Amount |
| Department             | ]        | Distribution Cost % |
| Account                |          | Wage Type 🧿         |
| Workflow Notes         |          |                     |

28

Enter "40" for the Entity for Chattanooga.

| 004              |                                   |                                                |
|------------------|-----------------------------------|------------------------------------------------|
| 001              |                                   |                                                |
| Entity           | Entity                            | Activity                                       |
| 40               | ×                                 |                                                |
| Fund             |                                   | Distribution Amount                            |
|                  | ~                                 |                                                |
| Department       |                                   | Distribution Cost %                            |
|                  | 4                                 |                                                |
| Account          |                                   | Wage Type 🥝                                    |
|                  | 54                                |                                                |
| level flow Motor |                                   |                                                |
|                  | Entity 40 Fund Department Account | Entity Entity<br>40  Fund  Department  Account |

### Enter the Fund number.

| *Sequence                             | Program             |
|---------------------------------------|---------------------|
| 001                                   |                     |
| Entity                                | Activity            |
| 40 ~                                  |                     |
| Fund                                  | Distribution Amount |
| 1100001                               |                     |
| Department                            | Distribution Cost % |
| ×                                     |                     |
| Account                               | Wage Type 🔞         |
| · · · · · · · · · · · · · · · · · · · |                     |

### Enter the Department number.

| *Sec  | uence      |            | Program             |
|-------|------------|------------|---------------------|
| 001   |            |            |                     |
| Entit | y          |            | Activity            |
| 40    |            | ~          |                     |
| Fund  |            |            | Distribution Amount |
| 110   | 001        | ~          |                     |
| Dep   | rtment     | Department | Distribution Cost % |
| 485   | ood        | (v)        |                     |
| Acco  | unt        |            | Wage Type 🧑         |
|       |            | ~          |                     |
| Work  | flow Notes |            |                     |
|       | now notes  |            |                     |

### Enter the Program number.

|       |                                            |                  | Sub <u>m</u> it <u>Cancel</u> |
|-------|--------------------------------------------|------------------|-------------------------------|
| ls    |                                            | / Edit           |                               |
| ō     |                                            |                  |                               |
| idget |                                            |                  |                               |
|       | Program<br>Activity<br>Distribution Amount | OK <u>Cancel</u> | 8                             |
|       | Distribution Cost %                        | ~<br>            |                               |
|       |                                            |                  |                               |
| -     |                                            |                  |                               |

### **34** Enter the Activity number. If known, enter the Distribution amount.

| itional Info  |                              |
|---------------|------------------------------|
| Salary Budget |                              |
|               | O <u>K</u> <u>Cancel</u>     |
|               | 210. ~                       |
| v             | 4037                         |
| 2             | Distribution Amount          |
| nt 🗸          | Distribution Cost %          |
|               | Wage Type 🥝                  |
| v Notes       |                              |
|               | 5                            |
|               | There's nothing here so far. |
|               | Continue                     |

### **35** Enter 100% in the Distribution Cost.

| et     |                                                         |   |
|--------|---------------------------------------------------------|---|
|        | OK Cancel Program 210 Activity 4037 Distribution Amount | 0 |
| ×<br>× | Distribution Cost % 100.00 Wage Type 2                  |   |
|        | Search: Wage Type There's nothing here so far.          |   |

### **36** Select the Wage type. 1REG if paid monthly or 1HRL if paid bi-weekly.

|               |              |              |        | Sub <u>m</u> it <u>C</u> a |
|---------------|--------------|--------------|--------|----------------------------|
| get Details   |              |              | 🖌 Edit |                            |
| litional Info |              |              |        |                            |
| Salary Budget |              |              |        |                            |
| e             | 1REG         | IREG         | Cancel |                            |
|               | 1ADA<br>1ALU | 1ADA<br>1ALU |        |                            |
| ×             | 1FEL<br>1FPY | 1FEL<br>1FPY |        |                            |
| nt ~          | 1LWP<br>1PRP | 1LWP<br>1PRP | -      |                            |
| ~             | Search       | v            |        |                            |
| w Notes       |              |              |        |                            |

### **37** Click "OK" to move to Requisition Details.

| /PuseOverview?Ind=%252FWEB-INP%252Foracle%252Fappe%252Fhom%252FhomePage%252FpublicU%252FquidkAction%252Fflow%252FH<br>fo  idget  Program 210 Activity 4037 V Distribution Amount Distribution Cost % 100.00 Water Turn 40                                                                                                    |                                          |
|----------------------------------------------------------------------------------------------------|------------------------------------------|
| D<br>dget  Program  210  Activity  4037  Distribution Amount  Distribution Cost %  100.00  Ntere Ture Cost %                                                                                                    | mDataSecurityCheckFlow.x A 🏠 🤤 🤇   😭 🚥 🖡 |
| D<br>dget  Program  210  Activity  4037  Distribution Amount  Distribution Cost %  100.00  With a Ture Cost %                                                                                                    |                                          |
| Destribution Cost %                                                                                                    |                                          |
| Iget Program 210 ~ Activity 4037 ~ Distribution Amount Distribution Cost % 100.00 Water Tune O                                                                                                    | Sub <u>m</u> it <u>Cancel</u>            |
| Program   210   Activity   4037   Distribution Amount   Distribution Cost %   100.00                                                                                                    |                                          |
| Program       210     ~       Activity     ~       4037     ~       Distribution Amount     ~       Distribution Cost %     100.00                                                                                                    |                                          |
| Program<br>210 ~<br>Activity<br>4037 ~<br>Distribution Amount<br>Distribution Cost %<br>100.00                                                                                                    |                                          |
| Program       210       Activity       4037       Distribution Amount       V       Distribution Cost %       100.00                                                                                                    |                                          |
| Program<br>210 ~<br>Activity<br>4037 ~<br>Distribution Amount<br>Distribution Cost %<br>100.00                                                                                                    | Const Const                              |
| Image: Second second second | Сансе                                    |
| Activity 4037 ~ Distribution Amount Distribution Cost % 100.00 Water Ture O                                                                                                    |                                          |
| 4037         ~           Distribution Amount                                                                                                    |                                          |
| Distribution Amount       V       Distribution Cost %       V       100.00                                                                                                    |                                          |
| Distribution Cost %                                                                                                    | 0                                        |
| Distribution Cost %                                                                                                    |                                          |
| ~ 100.00                                                                                                    |                                          |
| Wage Time                                                                                                    |                                          |
| wage type                                                                                                    |                                          |
| ∼ REG ✓                                                                                                    |                                          |
|                                                                                                    |                                          |

### If you want to add workflow notes, click on "Add". Once done, click on "Continue" to move to the next section.

| Sequence              | Program                      |        | /       |
|-----------------------|------------------------------|--------|---------|
| 001                   | 210                          |        |         |
| Entity                | Activity                     |        |         |
| 40                    | 4037                         |        |         |
| Fund                  | Distribution Amount          |        |         |
| 1100001               |                              |        |         |
| Department            | Distribution Cost %          |        |         |
| 485000                |                              | 100.00 |         |
| Account               | Wage Type                    |        |         |
| 512100                | 1REG                         |        |         |
| /orkflow Notes        |                              |        | + Add ^ |
|                       |                              |        |         |
|                       | There's nothing here so far  |        |         |
|                       | There's nothing here so far. |        |         |
|                       | Continue                     |        |         |
|                       | Continue<br>Continue         |        |         |
|                       | Continue<br>Continue         |        |         |
| Requisition Details   | Continue<br>Continue         |        |         |
| ) Requisition Details | Continue                     |        |         |
| ) Requisition Details | Continue<br>Continue         |        |         |

| 3 51                  |                                  |
|-----------------------|----------------------------------|
| (4) Additional Info   |                                  |
| 3 Requisition Details |                                  |
| *Recruiting Type      | *Organization                    |
| Select a value        | Select a value                   |
| Select a value        | * Primary Location               |
| Non-Exempt Staff      | Select a value                   |
| Exempt Stan           | Legal Employer                   |
| Temporary             | UT System                        |
| Student               |                                  |
| Executive Search      |                                  |
| Contingent            | Grant-funded role                |
|                       | ×]                               |
| Hiring Range          | Background Check Department Code |
|                       |                                  |
| LDA Position          | Job Shift                        |
|                       | v                                |
|                       |                                  |
|                       | Continue                         |

**40** The hiring manager will pre-populate to the requestor's name. This can be updated to the correct name.

| Requisition Details                        |                                  |
|--------------------------------------------|----------------------------------|
| "Recruiting Type                           | *Organization                    |
| Temporary                                  | Select a value                   |
| *Number of Openings                        | *Primary Location                |
| Limited ~ 1                                | Select a value                   |
| *Hiring Manager                            | Legal Employer                   |
| Rachel Riehle Senior Employment Specialist | UT System                        |
| *Recruiter                                 |                                  |
| Select a value                             |                                  |
| Tenure Track                               | Grant-funded role                |
| ~                                          |                                  |
| Hiring Range                               | Background Check Department Code |
|                                            |                                  |
| LDA Position                               | Job Shift                        |
| · · · · · · · · · · · · · · · · · · ·      |                                  |

41 If you would like to update the position information to match the hiring manager's info, click on "Yes".

|            |                         | *Organization                            |   |  |
|------------|-------------------------|------------------------------------------|---|--|
|            | ~                       | Select a value                           | * |  |
| ~          | -                       | ×                                        | 4 |  |
|            | Warning                 |                                          |   |  |
| r and Head | Do you also want to cha | ange the department, legal employer, and | ~ |  |
|            | manager?                |                                          |   |  |
|            |                         |                                          |   |  |
|            | -                       | Yes No                                   |   |  |
|            | 1                       | Background Check Department Code         |   |  |
|            |                         |                                          |   |  |
|            |                         | Job Shift                                |   |  |
|            | ~                       |                                          | ~ |  |
|            |                         | Continue                                 |   |  |
|            |                         |                                          |   |  |
|            | ~                       | Job Shift<br>Continue                    |   |  |

Made with Scribe - https://scribehow.com

42 Select the appropriate recruiter for the position from the drop-down menu. Rachel Riehle will be the recruiter for faculty positions.

| *Recruiting Type                   | *Organization                    |
|------------------------------------|----------------------------------|
| Temporary 😔                        | Select a value                   |
| *Number of Openings                | *Primary Location                |
| Limited ~ 1                        | Select a value.                  |
| *Hiring Manager                    | Legal Employer                   |
| Christine Smith Professor and Head | UT System                        |
| *Recruiter                         |                                  |
| Select a value                     |                                  |
| Tenure Track                       | Grant-funded role                |
| H                                  |                                  |
| Hiring Range                       | Background Check Department Code |
|                                    |                                  |
| LDA Position                       | Job Shift                        |
| ~                                  |                                  |

**43** Click "Yes" or "No" if the position will be on tenure track.

| Recruiting Type                            | *Organization              |
|--------------------------------------------|----------------------------|
| Temporary ~                                | Select a value             |
| *Number of Openings                        | *Primary Location          |
| Limited ~ 1                                | Select a value             |
| *Hiring Manager                            | Legal Employer             |
| Christine Smith Professor and Head         | UT System                  |
| *Recruiter                                 |                            |
| Rachel Riehle Senior Employment Specialist |                            |
| Tenure Track                               | Grant-funded role          |
|                                            |                            |
|                                            | Background Check Departmen |
| No                                         |                            |
| NO                                         | Job Shift                  |
| Yes                                        |                            |
| Search                                     |                            |
|                                            | Continue                   |

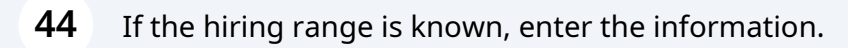

| 3.71                               | Organization                     |
|------------------------------------|----------------------------------|
| Temporary                          | Select a value                   |
| *Number of Openings                | *Primary Location                |
| Limited V 1                        | Select a value                   |
| *Hiring Manager                    | Legal Employer                   |
| Christine Smith Professor and Head | UT System                        |
| Hiring Range                       | Background Check Department Code |
| LDA Position                       | Job Shift                        |
| ( × )                              |                                  |

## **45** Select "UT Chattanooga Campus BU, University of Tennessee" for the Organization.

| iition Details               |                                                                        |               |   |
|------------------------------|------------------------------------------------------------------------|---------------|---|
| pe                           | *Organization                                                          |               | - |
| ~                            | Select a value                                                         |               |   |
| penings                      | Name                                                                   | Туре          |   |
| ~ 1                          | University of Tennessee                                                | Enterprise    |   |
| ger                          | Tennessee Language Center Req BU, University of Tennessee              | Business Unit |   |
| th Professor and Head        | UT AgResearch Reg BU, University of Tennessee                          | Business Unit |   |
|                              | UT Chattanooga Campus BU, University of Tennessee                      | Business Unit |   |
| Senior Employment Specialist | UT County Technical Assistance Service Reg BU, University of Tennessee | Business Unit |   |
| v.]                          | ~ ~                                                                    |               |   |
|                              | Background Check Department Code                                       |               |   |
|                              |                                                                        |               |   |
|                              | Job Shift                                                              |               |   |
| ~                            |                                                                        |               |   |
|                              |                                                                        |               |   |
|                              | Continue                                                               |               |   |

**46** Enter "Chattanooga, TN" for the Primary Location.

| dditional Info                          | / Ed                                              |
|-----------------------------------------|---------------------------------------------------|
|                                         |                                                   |
| equisition Details                      |                                                   |
| uiting Type                             | *Organization                                     |
| sorary ×                                | UT Chattanooga Campus BU, University of Tennessee |
| ber of Openings                         | *Primary Location                                 |
| ed 🗸 1                                  | Select a value                                    |
| g Manager                               | Legal Employer                                    |
| tine Smith Professor and Head v         | UT System 🗸                                       |
| iter                                    |                                                   |
| Riehle Senior Employment Specialist 🔗 🗸 |                                                   |
| Track                                   | Grant-funded role                                 |
| ~                                       | ~                                                 |
| Range                                   | Background Check Department Code                  |
| osition                                 | Job Shift                                         |
| ~                                       | ¥                                                 |

47 If the position is grant-funded, select "Yes". If you know the background check department code, you may enter the information. For "Job Shift", select the correct shift.

|           | *Organization                                         |   |
|-----------|-------------------------------------------------------|---|
| ý.        | UT Chattanooga Campus BU, University of Tennessee 🛛 🗸 |   |
|           | *Primary Location                                     |   |
| × 1       | Chattanooga, TN, United States                        |   |
|           | Legal Employer                                        | 0 |
| nd Head v | UT System 🗸                                           |   |
|           | Background Check Department Code                      |   |
|           |                                                       |   |
| Ŷ         |                                                       |   |
|           |                                                       |   |
|           | Continue                                              |   |
|           |                                                       |   |
|           |                                                       |   |

48

Click "Continue". You may add Comments and Attachments in the next section. Once done, click "Submit" at the top to initiate the position creation process.

| Recruiting Type                                | *Organization                                            |
|------------------------------------------------|----------------------------------------------------------|
| Temporary ~                                    | UT Chattanooga Campus BU, University of Tennessee $\sim$ |
| Number of Openings                             | *Primary Location                                        |
| Limited ~ 1                                    | Chattanooga, TN, United States                           |
| Hiring Manager                                 | Legal Employer                                           |
| Christine Smith Professor and Head 🗸 🗸         | UT. System 🐱                                             |
| Recruiter                                      |                                                          |
| Rachel Riehle Senior Employment Specialist 🛛 🗸 |                                                          |
| Fenure Track                                   | Grant-funded role Grant-funded role                      |
| No                                             | No                                                       |
| Hiring Range                                   | Background Check Department Code                         |
|                                                |                                                          |
| DA Position                                    | Job Shift                                                |
| No                                             | Day Shift. 🗸 🗸                                           |
|                                                |                                                          |
|                                                | Continue                                                 |